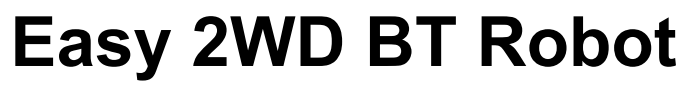

Diseño 3D · Programación · Android App

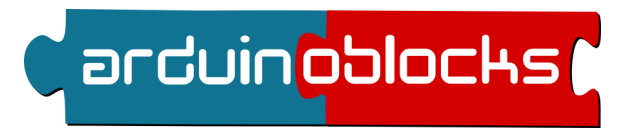

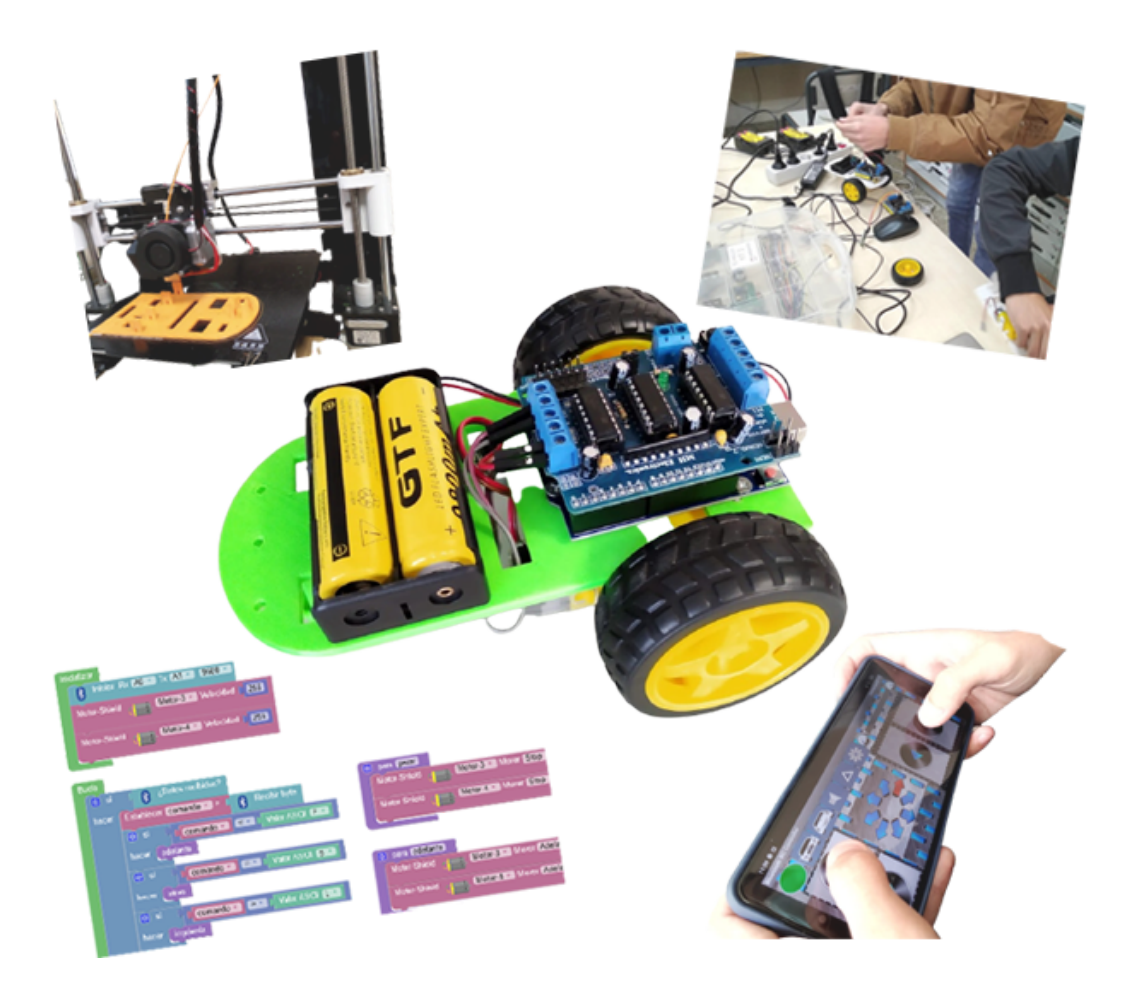

Juan José López Almendros arduinoblocks@gmail.com

> Última revisión 17/06/2021

#### Materiales necesarios:

- 1 x Plataforma impresa en 3D
- 1 x Motorshield (versión Adafruit v1)
- 1 x Arduino UNO o compatible
- 2 x motores corriente continua con reductora (motores amarillos)
- 2 x ruedas (amarillas)
- 2 x baterías 16850 (o similar)
- 1 x portabaterías
- 1 x módulo bluetooth HC-06
- Tornillo y tuercas variados M2/M3/M4
- Móvil/tablet Android

## Plataforma

Vista del diseño en Tinkercad 3D:

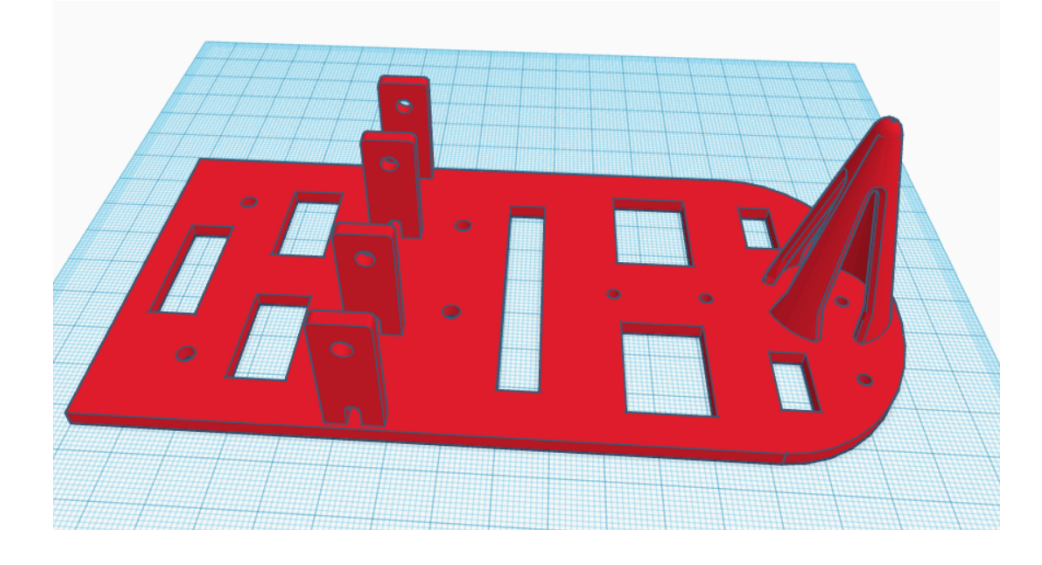

Vista del diseño y simulación de la distribución de los componentes:

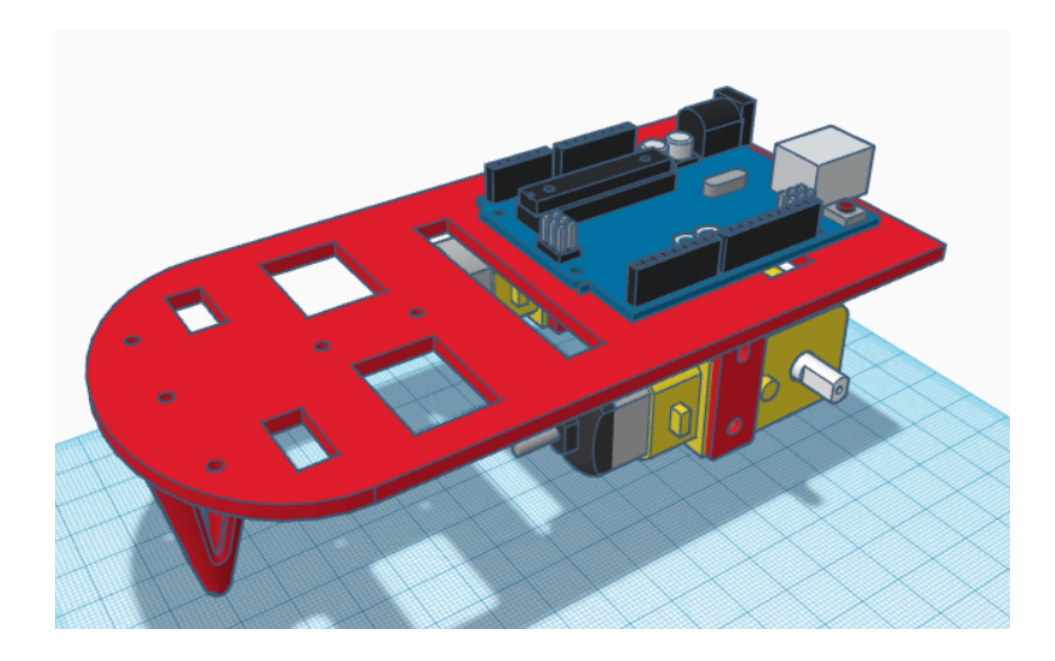

Archivo STL para descargar e imprimir:

https://drive.google.com/file/d/1SpLQRcnCoPa6MBF5b92xZFa9QzggJfxj/view?usp=sharing

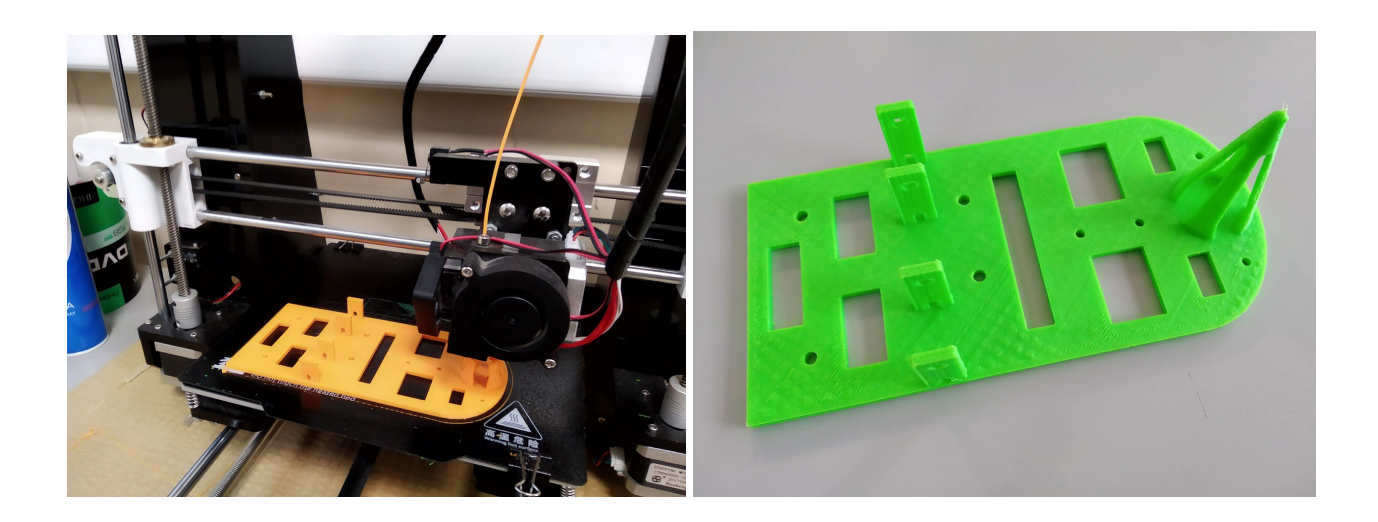

### Motor Shield (Adafruit v1)

Utilizaremos la motor-shield v1 diseñada por Adafruit. De esta forma simplificamos la conexión del controlador de motores. La shield es capaz de controlar hasta 4 motores de C.C. y 2 servos. Para este proyecto sólo utilizaremos dos motores conectados a las conexiones M3 y M4

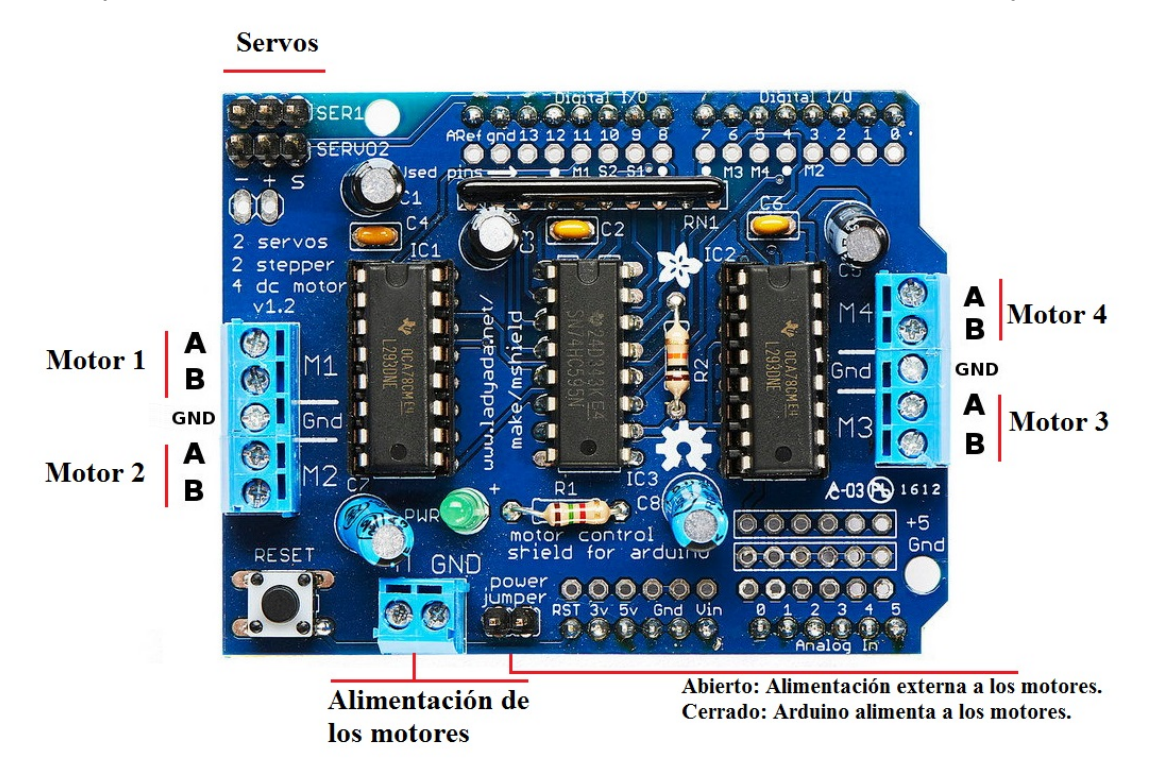

La shield la dejamos encajada en el Arduino. La shield utiliza casi todos los pines digitales, y se nos quedarán los pines analógicos A0...A5 para conectar posteriormente el módulo bluetooth y si queremos añadir algún sensor o actuador extra.

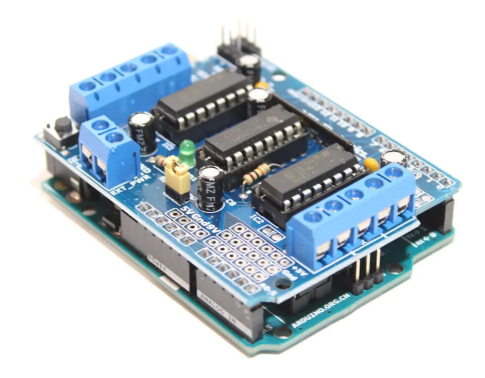

#### Conexión y prueba de los motores

Conectamos un motor amarillo a M3 y otro a M4

(podemos elegir cada motor a cualquiera de las 4 opciones, pero por comodidad de montaje hemos elegido M3 y M4)

M3 : Rueda izquierda

M4 : Rueda derecha

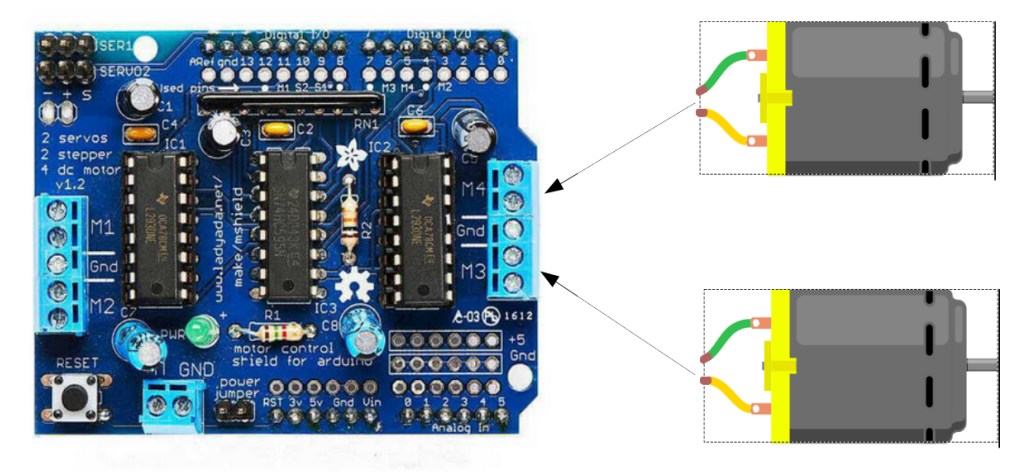

Conectamos la alimentación de las baterías al jack de Arduino para proveer de la potencia necesaria (con la alimentación a través del USB no es suficiente y en caso de que funcione los motores irán muy lentos y sin fuerza)

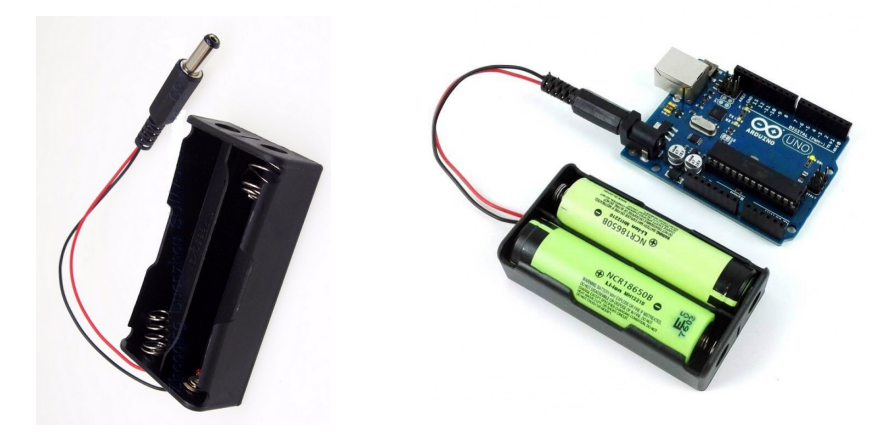

Probamos con un sencillo programa en ArduinoBlocks para iniciar los motores M3 y M4 de la shield a máxima velocidad y movimiento hacia delante:

| Inicializar                         |
|-------------------------------------|
| Motor-Shield Motor-3 Velocidad 255  |
| Motor-Shield Motor-4 Velocidad 255  |
|                                     |
| Bucle                               |
| Motor-Shield Motor-3 Mover Adelante |
| Motor-Shield Motor-4 Mover Adelante |
| Esperar (2000) milisegundos         |
| Motor-Shield Motor-3 Mover Stop     |
| Motor-Shield Motor-3 Mover Stop     |
| Esperar (2000) milisegundos         |

Si utilizamos el Arduino sin alimentación extra, sólo con la alimentación del USB, es posible que no tenga suficiente potencia y los motores no funcionene o vayan muy lentos. Aún estando conectado el USB para programar el Arduino, debemos alimentar con las baterías (por el conector jack, por ejemplo, para que tenga la potencia necesaria)

El valor de la velocidad se puede fijar entre 0 (parado) y 255 (máxima velocidad). Con valores inferiores a 150 puede ser que no se suministre el mínimo de potencia para que el motor empiece a girar y ni se mueva.

Si detectamos que un motor gira al revés, es decir, va hacia detrás cuando debería ir hacia delante simplemente debemos invertir los cables del motor en la conexión con la shield.

Una vez testeado el programa anterior y viendo que los dos motores responden correctamente podemos seguir con el montaje en la plataforma.

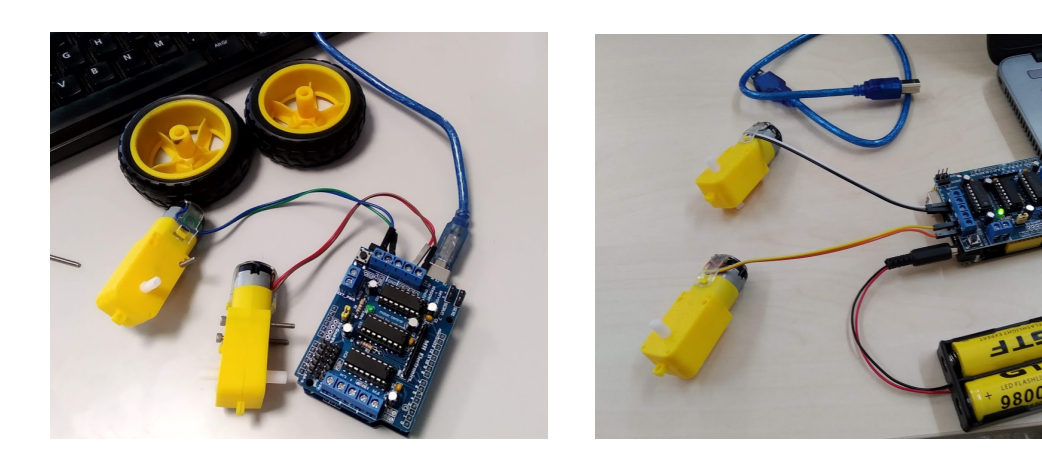

### Montaje de los motores

Utilizando los tornillos sujetamos los motores a la plataforma y posteriormente insertamos las ruedas.

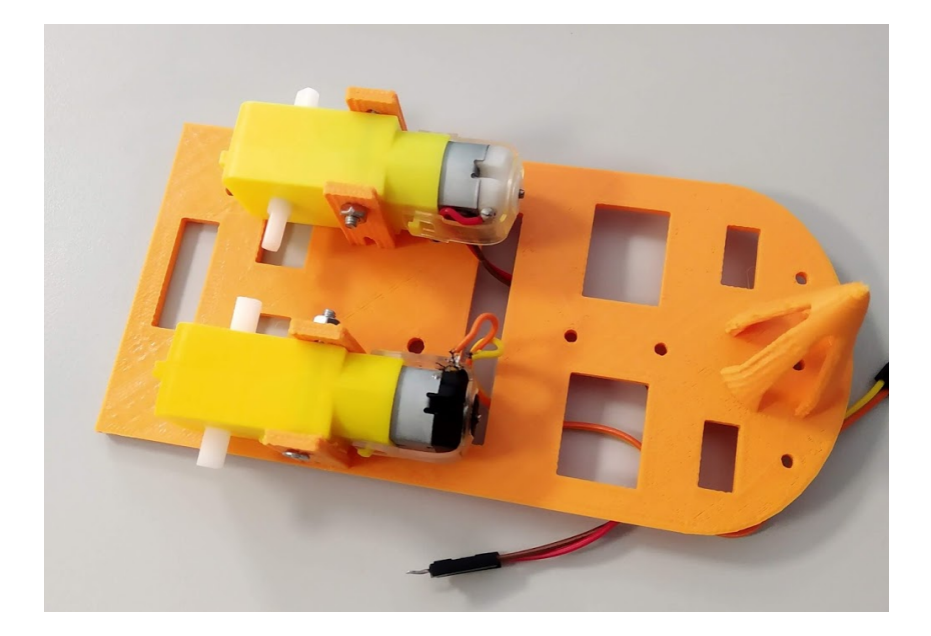

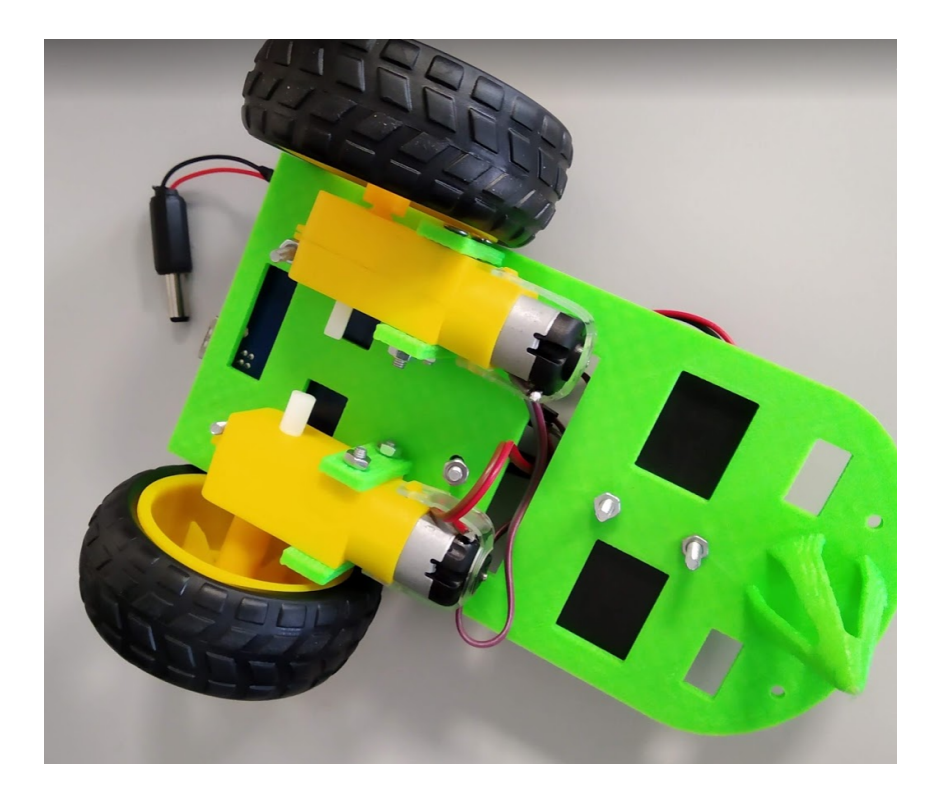

#### Montaje del Arduino+Shield y baterías

Sujetamos el Arduino a la plataformay pasamos los cables de los motores por los agujeros para conectarlos.

Atornillamos el porta-baterías a la parte delantera, lo que ayudará a estabilizar el robot con el peso.

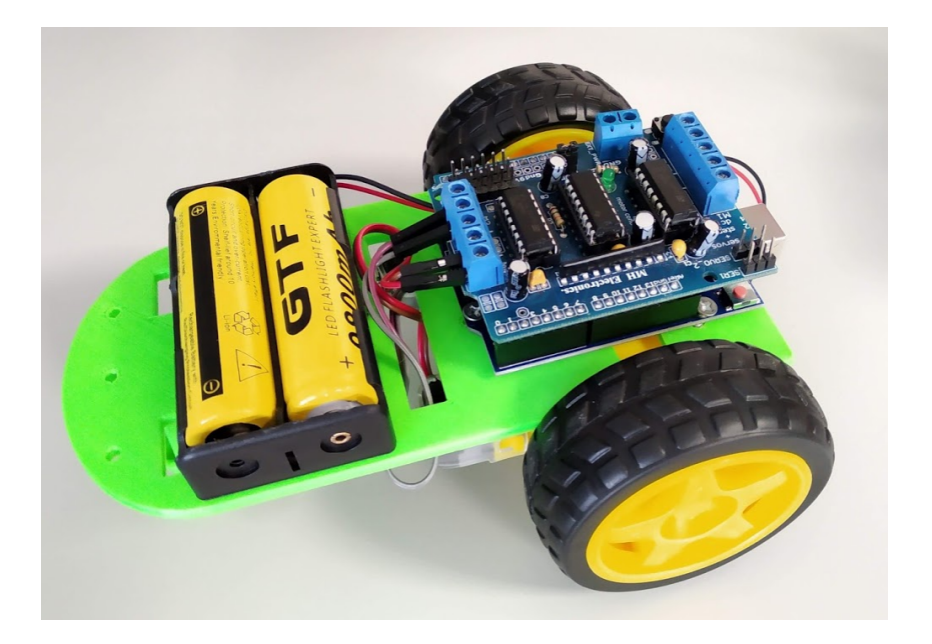

Llegados a este punto, podemos volver a testear el programa para comprobar que el robot debería moverse un poco hacia adelante y otro poco hacia atrás correctamente.

| Inicializar                         |   |
|-------------------------------------|---|
| Motor-Shield Motor-3 Velocidad 255  | ] |
| Motor-Shield Motor-4 Velocidad 255  | ] |
|                                     |   |
| Bucle                               |   |
| Motor-Shield Motor-3 Mover Adelante | 2 |
| Motor-Shield Motor-4 Mover Adelante | 2 |
| Esperar (2000) milisegundos         |   |
| Motor-Shield Motor-3 Mover Atrás    |   |
| Motor-Shield Motor-4 Mover Atrás    |   |
| Esperar (2000) milisegundos         |   |
| Motor-Shield _ Motor-3 Mover Stop • |   |
| Motor-Shield                        |   |
| Esperar (2000) milisegundos         |   |

### Conexión módulo bluetooth

El módulo bluetooth lo conectaremos usando los pines A0 y A1 como pines digitales para no interferir en los pines 0,1 del puerto serie/USB (si no tendríamos que desconectar el módulo bluetooth para programar el robot)

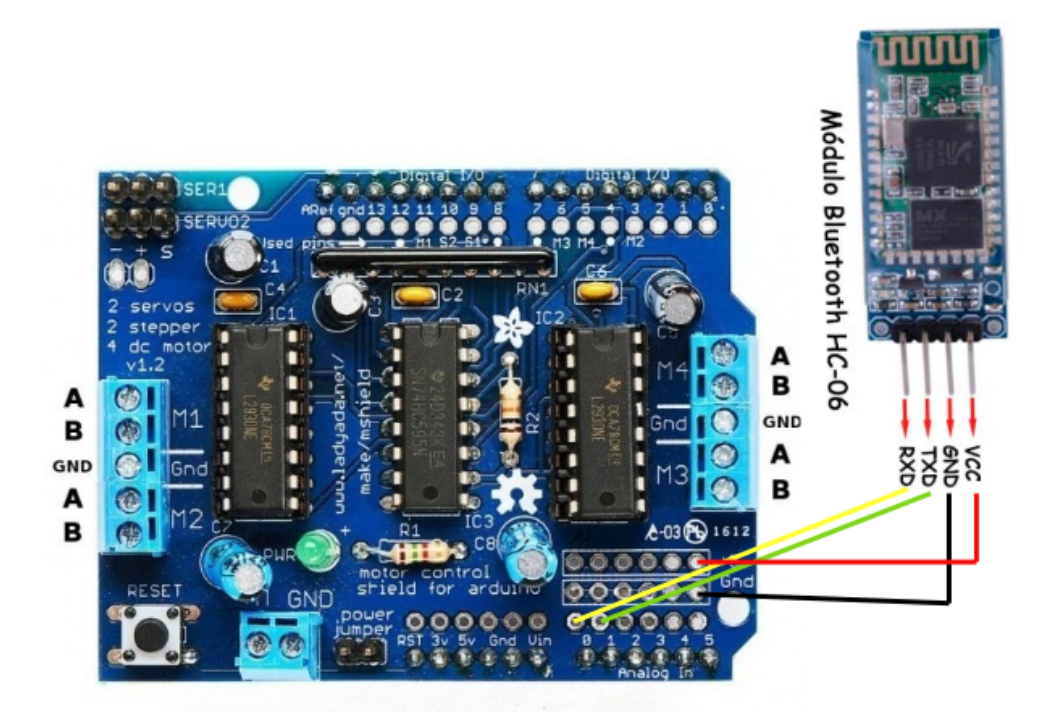

# Aplicación móvil Android

Utilizaremos la aplicación Arduino Bluetooth RC Car que podemos descargar e instalar libremente desde Google Play

https://play.google.com/store/apps/details?id=braulio.calle.bluetoothRCcontroller&hl=es\_419&gl=US

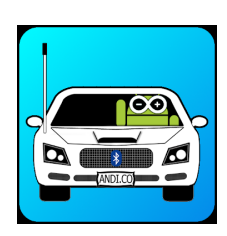

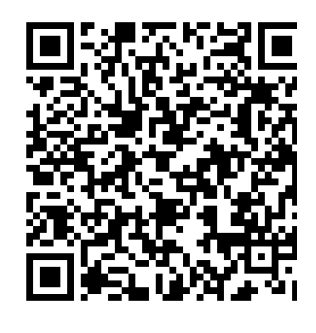

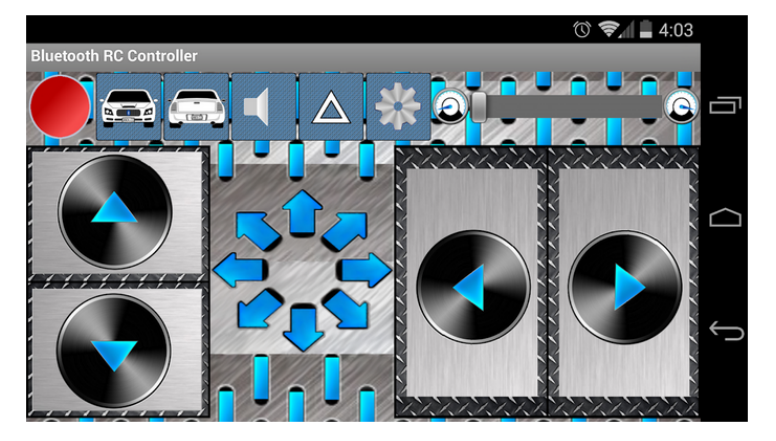

La aplicación permite gestionar fácilmente la conexión con el módulo Bluetooth, así como controlar el robot de forma manual o con los acelerómetros del móvil.

Cada acción de la aplicación enviará un comando a través de la conexión Bluetooth en forma de un texto o número.

Comando Código enviado F Forward Adelante Atrás Back В Left L Izquierda Right Derecha R Forward Left Adelante-Izquierda (diagonal) G Forward Right Adelante-Derecha (diagonal) L Back Left Atrás-Izquierda (diagonal) Н **Back Right** Atrás-Derecha (diagonal) J Parar S Stop W Front Lights On Encender luces delanteras Front Lights Off Apagar luces delanteras w Rear Light On U Encender luces traseras Rear Lights Off Apagar luces traseras u V Horn On Activar bocina Horn Off Parar bocina ٧ Speed 0 Ajustar velocidad 1 0 -> 0% 2 q -> 100% 3 4 5 6 7 8 9 q **Everything Off** D

Comandos enviados desde la aplicación a través del Bluetooth:

### Programación del robot con ArduinoBlocks

#### Versión 1: movimientos básicos

http://www.arduinoblocks.com/web/project/editor/537202

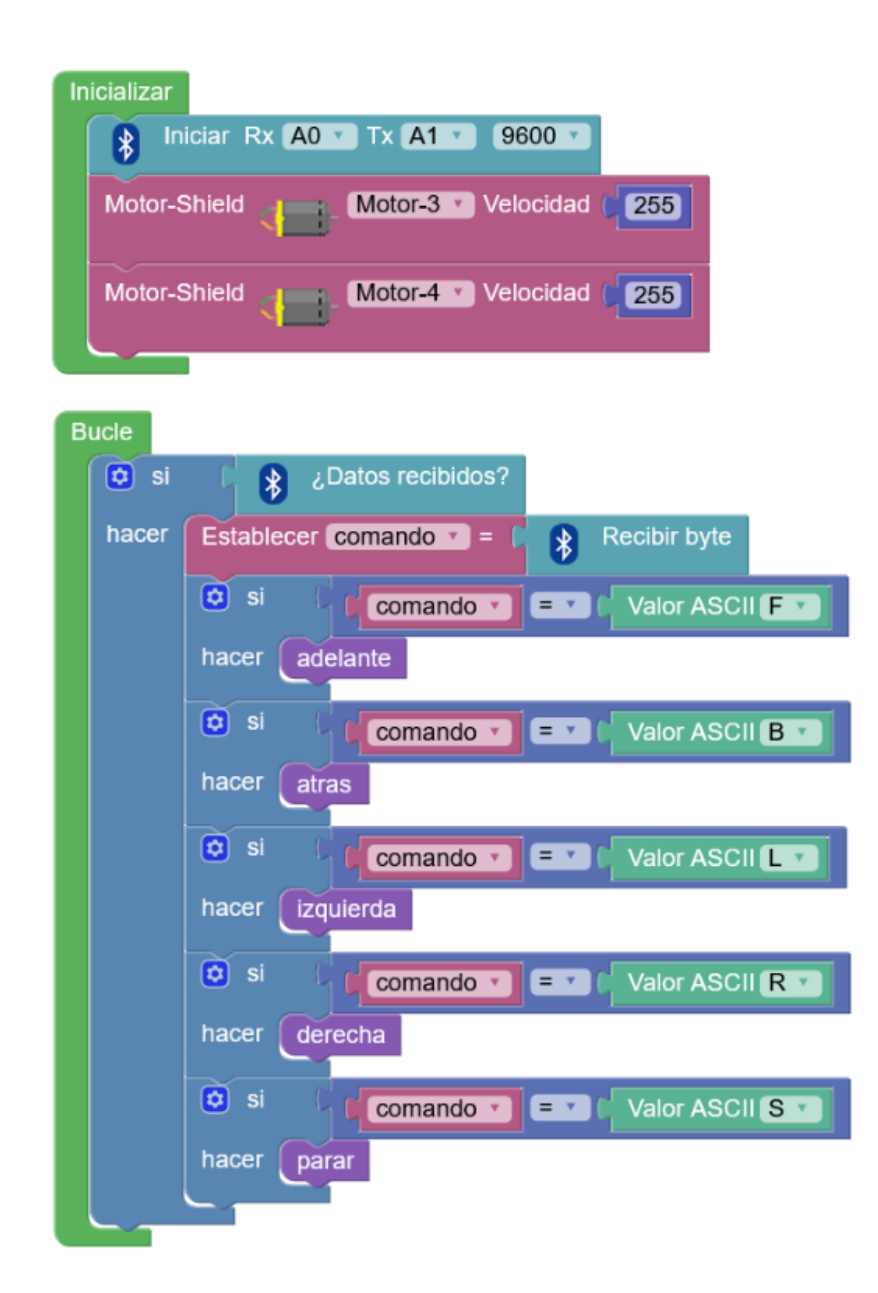

| 💿 para parar                        |      |
|-------------------------------------|------|
| Motor-Shield Motor-3 Mover Stop     | 😫 pa |
| Motor-Shield Motor-4 Mover Stop     | Mc   |
|                                     |      |
| o para adelante                     | 🗖 na |
| Motor-Shield Motor-3 Mover Adelante | Mo   |
| Motor-Shield Motor-4 Mover Adelante | Mo   |
|                                     |      |
|                                     |      |
| 💿 para atras                        |      |
| Motor-Shield Motor-3 Mover Atrás    |      |
| Motor-Shield Motor-4 Mover Atrás    |      |

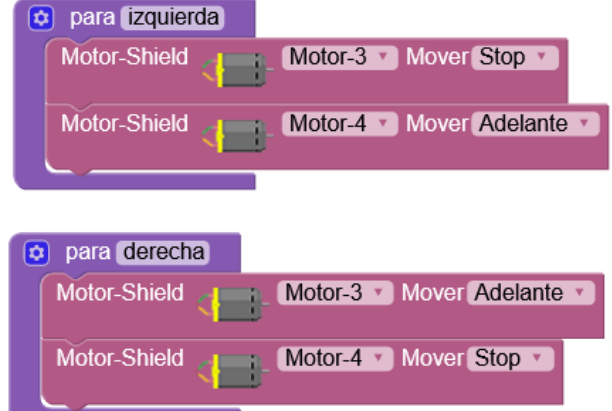

#### Versión 2: movimientos mejorados

Velocidad configurable en una variable, giros mejorados

http://www.arduinoblocks.com/web/project/549268

| parar |                                          |
|-------|------------------------------------------|
| Bucle |                                          |
| 🖸 si  | C 🚯 ¿Datos recibidos?                    |
| hacer | Establecer comando T = F Recibir byte    |
|       | Si Comando Valor ASCII F Valor ASCII F   |
|       | hacer adelante                           |
|       | 😟 si 🕻 🕻 🕻 comando 🔻 💷 🕻 Valor ASCII 🖪 🔽 |
|       | hacer atras                              |
|       | 🖸 si 🕻 🕻 🕻 comando 🔻 💷 🕻 Valor ASCII 🗖   |
|       | hacer izquierda                          |
|       | Si Comando T = Valor ASCII R T           |
|       | hacer derecha                            |
|       | si Comando T = T Valor ASCII S T         |
|       | hacer parar                              |
|       |                                          |

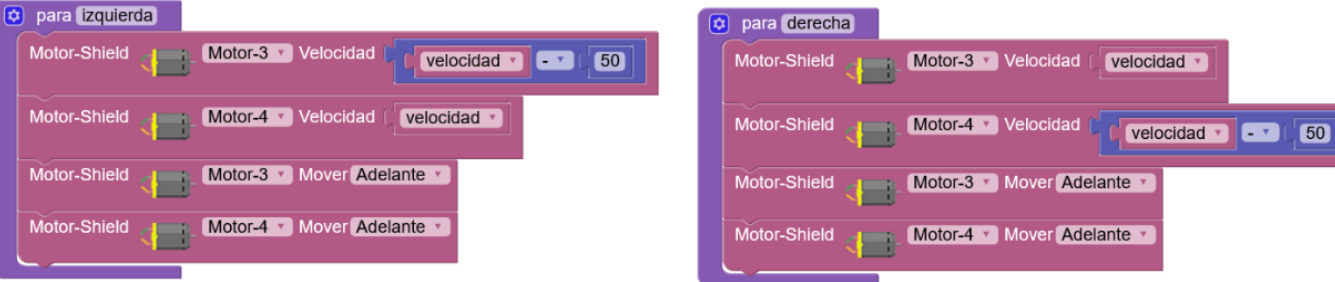

| ٤ | 🕽 para parar  |                            |        |
|---|---------------|----------------------------|--------|
|   | Motor-Shield  | Motor-3 Mover Stop         |        |
|   | Motor-Shield  | Motor-4 Mover Stop         |        |
|   |               |                            |        |
| 0 | para adelante |                            |        |
|   | Motor-Shield  | Motor-3 Velocidad ( veloc  | idad 🔻 |
|   | Motor-Shield  | Motor-4 Velocidad ( veloc  | idad 🔻 |
|   | Motor-Shield  | Motor-3 V Mover Adelante V |        |
|   | Motor-Shield  | Motor-4 T Mover Adelante T |        |
|   |               |                            |        |

| 🔯 para atras |                                |
|--------------|--------------------------------|
| Motor-Shield | Motor-3 Velocidad (velocidad v |
| Motor-Shield | Motor-4 Velocidad Velocidad    |
| Motor-Shield | Motor-3 T Mover Atrás T        |
| Motor-Shield | Motor-4 V Mover Atrás V        |

#### Enlaces e información de interés:

http://www.arduinoblocks.com

- http://www.arduinoblocks.com/web/site/abconnector
- http://www.arduinoblocks.com/web/site/doc
- https://www.tinkercad.com
- https://sites.google.com/site/bluetoothrccar/

https://play.google.com/store/apps/details?id=braulio.calle.bluetoothRCcontroller&hl=es&gl=US

https://shop.innovadidactic.com/es/